## **Syslog Server Configuration**

## VBP

- 1. Select System.
- 2. Select System Overview.
- 3. Select Services Configuration.
- 4. Select the Enable Remote System Logging checkbox.
- 5. Enter the IP address of the Remote Syslog Host.
- 6. Press Submit.

## RSS

- 1. Go to Admin > Log Settings.
- 2. Enable SysLog
- 3. Mention the Syslog IP address.
- 4. Update